# WebPopper3にログインしていただきます。 https://www4.be.to/

| @≡Web!           | Dodder3              |
|------------------|----------------------|
| ユーザー名            | 0                    |
| パスワード            | ©                    |
| <del>サ</del> ーバー | pop4.infonia.net 🕲 🔽 |
|                  | ログイン④                |

- POPユーザー名を入力してください(btm・・・・)
- 2 POPパスワードを入力はてください。
- ③ pop4.infonia.net を選択してください。
- ④「ログイン」をクリックしてください。

# 1 メニューの「設定」をクリックします。

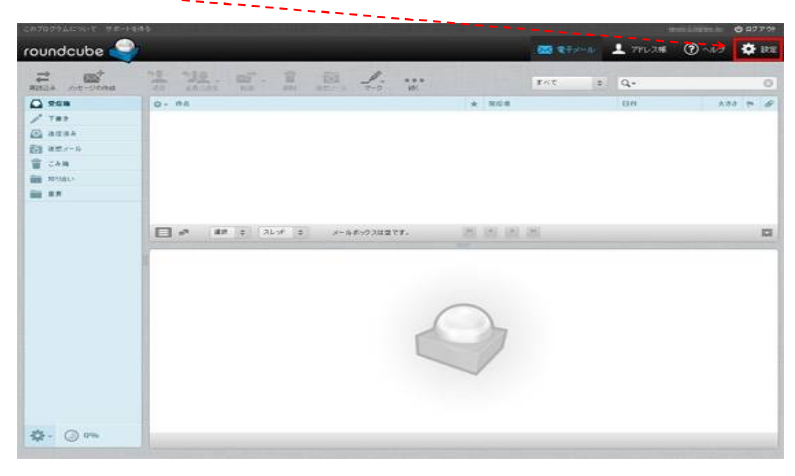

2 「フィルター」をクリックします。

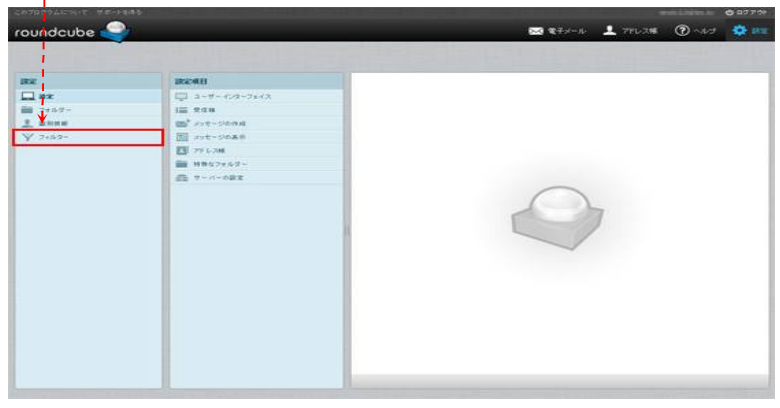

3「フィルター」の項目が表示しますので「+」をクリックしてください。

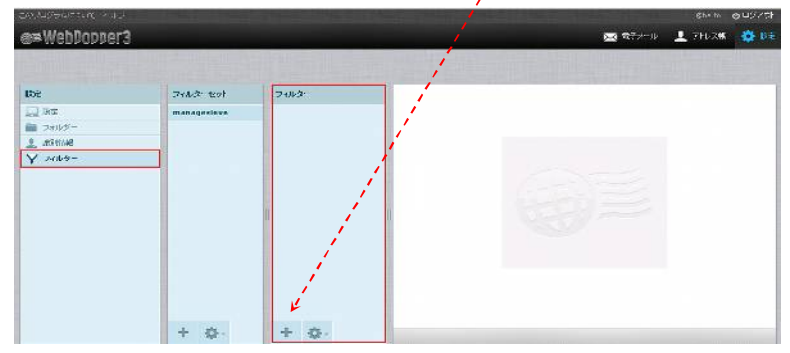

4「+」をクリックしますと、「フィルターの定義」の項目が表示いたしますので条件を設定してください。

| フィルターの定義                                                                                                    |                |
|----------------------------------------------------------------------------------------------------|----------------|
| フィルター名:     ⑤pam       受信したメールの処理:     ⑥       ○次のルールのすべてに一致     ⑥次のルールのいずれかに一致       ⑦     ⑥       ▼        ⑦     ⑧       ⑦     ⑧       ⑦     ⑨       ⑦     ⑨       ⑦     ⑨       ⑦     ⑨       ⑦     ⑨       ⑦     ⑨       ⑦     ⑨       ⑦     ⑨       ⑦     ⑨       ⑦     ⑨       ⑦     ⑨       ⑦     ⑨       ⑦     ⑨       ⑦     ⑨       ⑦     ⑨       ⑦     ⑨       ⑦     ⑨       ⑦     ⑨       ⑦     ⑨       ⑦     ⑨       ⑦     ⑨       ⑦     ⑨       ⑦     ⑨       ⑦     ⑨       ⑧     ⑨       ⑦     ⑨       ⑦     ⑨       ⑧     ⑨       ⑦     ⑨       ⑦     ⑨       ⑦     ⑨       ⑦     ⑨       ⑦     ⑨       ⑦     ⑨       ⑧     ⑨       ⑧     ⑨       ⑨     ⑨ <td< th=""><th>+ -</th></td<> | + -            |
| ① ② ②<br>▼ 本文 ▼ 含む ▼ ment has been Removed                                                                                                    | + -            |
| 以下の操作を実行:  ③  メッセージを削除                                                                                                    | + -            |
| 保存                                                                                                    | フィルターを無効にしました。 |

① フィルター名:例)spam お客様の覚えやすい名前を入力してください。

### 受信したメールの処理

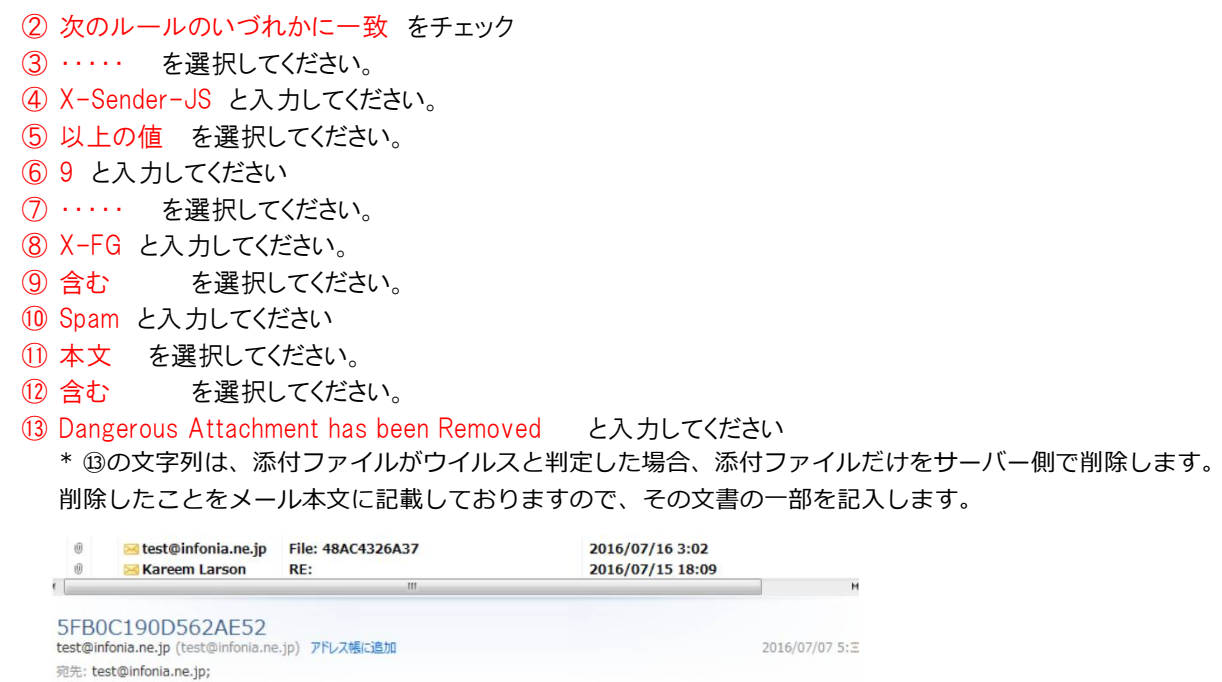

Dangerous Attachment has been Removed. The file "5FB0C190D562AE52.docm" has been removed because of a virus. It was infected with the "WM/Agent.BJC!tr.dldr" virus. File quarantined as: ""."http://www.fortinet.com/ve?vid=7089498"

### 以下のの操作を実行

(4) メッセージを削除 を選択してください。

15 [保存]をクリックしてください。

#### \*迷惑メールを別フォルダーに移動する場合は

| 7 メッセージを削除→  | 次のメッセージを移動 /ごみ箱     |
|--------------|---------------------|
| 〔迷惑メール用のフォルダ | ーを作成していただいてもかまいません〕 |

アクセス方法POPの場合は、ゴミ箱の入ったメールは受信はしません。 X-Sender-JSが0(迷惑メールと判断する材料が無い)と判定されたメールのみ受信します。 ゴミ箱に入ったメールも使用容量に含まれますので、WebPopper3にログインしていただき 定期的に削除をお願いいたします。

と設定してください。

「ゴミ箱」のメールを完全に削除する方法 「ゴミ箱」のフォルダーを選択していただき、右クリックしていただくと 操作の詳細が表示しますので「空」を選択してください。 「空」をクリックしていただくことで、サーバーから完全に削除されます。

5 [保存]をクリックするとフィルターの条件が設定されます。

| 63 F    | A431.827 | . 160        |                                                                                                    |                      |
|---------|----------|--------------|----------------------------------------------------------------------------------------------------|----------------------|
| 184     |          | 1971         |                                                                                                    |                      |
| E Duite |          |              | 2(47-5)                                                                                                    |                      |
| L anre  |          |              | Char with                                                                                                    |                      |
| Y 1442  |          |              | des and the second second | 212112111            |
|         |          |              | -1 - <u> </u>                                                                                                    |                      |
|         |          |              | - <u>- v</u> xet                                                                                                    | hand hand            |
|         |          |              | -[sk v] at a story on any or a                                                                                                    | (*) (*)              |
|         |          |              | UT-IN-WE                                                                                                    |                      |
|         |          |              | 2-Web W                                                                                                    | [*.[.*.]             |
|         |          |              | (1996)                                                                                                    | La la l              |
|         |          |              | CONTRACTOR OF CONTRACTOR OF CONT | 1.27.122             |
|         |          |              | 105 C                                                                                                    | Philipeness Carlos U |
|         |          |              |                                                                                                    |                      |
|         |          |              |                                                                                                    |                      |
|         |          |              |                                                                                                    |                      |
|         |          |              |                                                                                                    |                      |
|         |          |              |                                                                                                    |                      |
|         |          |              |                                                                                                    |                      |
|         |          |              |                                                                                                    |                      |
|         |          |              |                                                                                                    |                      |
|         | 1.0.00   | 100000000000 |                                                                                                    |                      |

注) 設定後は、メールボックス到着後、上記の条件のメールは全て削除されます。 削除されたメールは、復活することはできませんのでご了承ください。

その他の条件でメール破棄、振り分け、転送の設定も可能です。 設定方法は下記のウェブページにてご案内しております。 http://www.be.to/documents/pop4\_wp3help/pc65.html

ウェブメールWebPooper3のご利用方法は下記のウェブページにてご案内しております。 http://www.be.to/documents/pop4\_wp3help/index.html